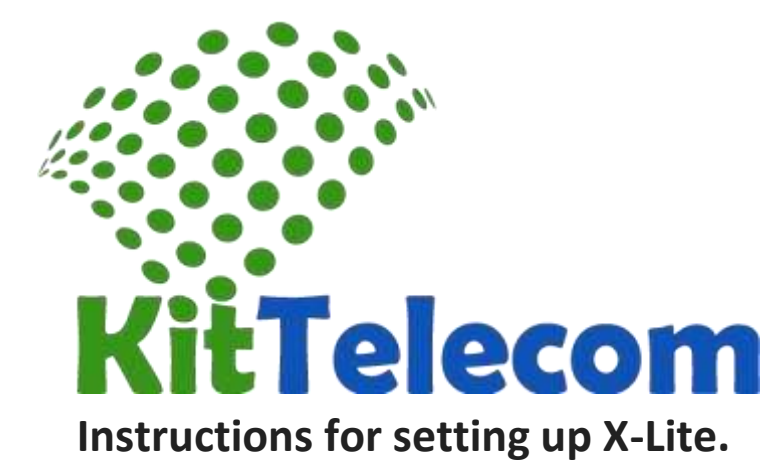

- 1. Download X-Lite from the developer (free)
- 2. <u>http://www.counterpath.com/xlitedownload/</u>
  - 3. Set the X-Lite on your computer
    - 1. Run the downloaded executable file ( double-click )
    - 2. Follow the instructions of the installer
- 4. Start X-Lite

If you have activated brandmaueer Windows, when you first start the program will be a security warning . To allow access to the Internet softphone , you need to click the " Unblock " .

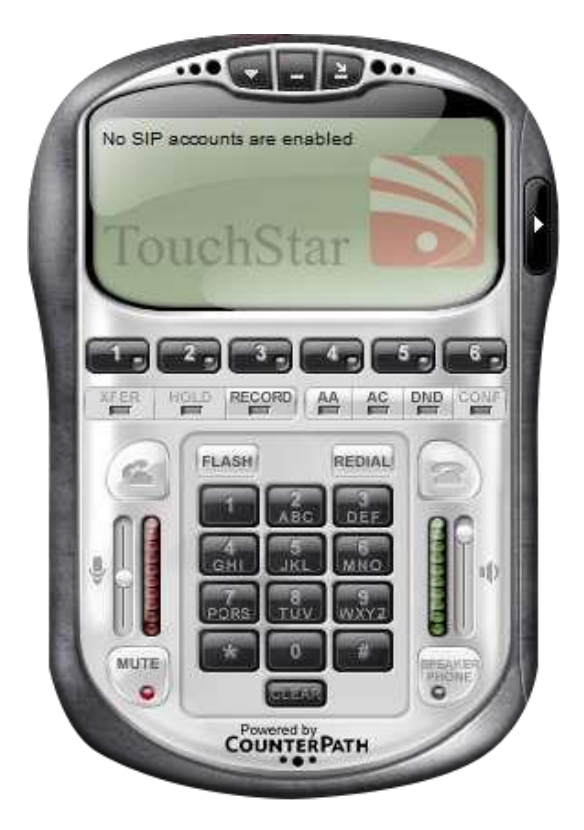

## 4. The first time you should see a screen **SIP Accounts.**

| Enabled | Acct # | Domain | Username | Display Name | <u>A</u> dd          |
|---------|--------|--------|----------|--------------|----------------------|
|         | 1      |        |          |              | Remove               |
|         |        |        |          |              | Properties           |
|         |        |        |          |              | Make <u>D</u> efault |
|         |        |        |          |              |                      |
|         |        |        |          |              |                      |
|         |        |        |          |              |                      |
|         |        |        |          |              |                      |

If it does not , click on the menu item SIP Accounts Settings ...

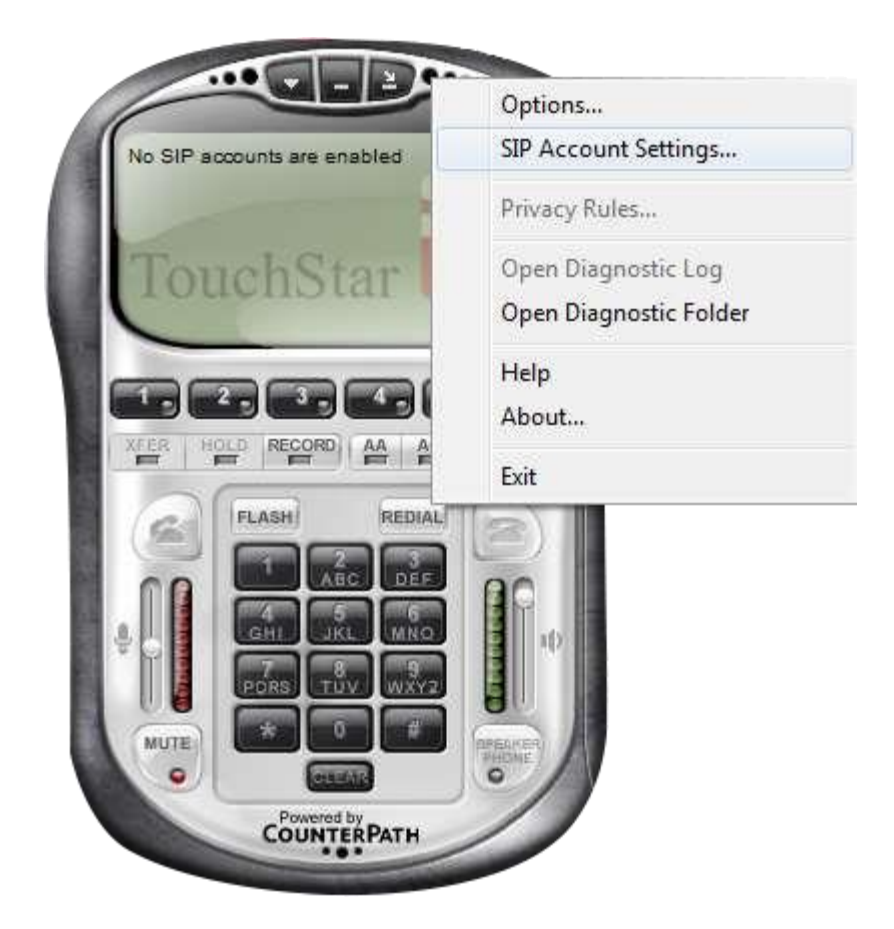

4. In the **SIP Accounts** click on the button **Add** ..., which opens the settings window **SIP account** 

| iccount                                                    | Voicemail  | Topology | Security                                           | Advanced |  |                    |               |              |             |             |  |
|------------------------------------------------------------|------------|----------|----------------------------------------------------|----------|--|--------------------|---------------|--------------|-------------|-------------|--|
| User D                                                     | etails     |          |                                                    |          |  |                    |               |              |             |             |  |
| Display Name                                               |            |          | SIPLogin                                           |          |  |                    |               |              |             |             |  |
| User name<br>Password<br>Authorization user name<br>Domain |            |          | SIPLogin<br>•••••<br>SIPLogin<br>sip.kittelecom.co |          |  |                    |               |              |             |             |  |
|                                                            |            |          |                                                    |          |  | Domai              | n Proxy       |              |             |             |  |
|                                                            |            |          |                                                    |          |  | Reg                | gister with o | domain and r | eceive inco | oming calls |  |
|                                                            |            |          |                                                    |          |  | Send outbound via: |               |              |             |             |  |
| с                                                          |            |          |                                                    |          |  |                    |               |              |             |             |  |
| 0                                                          | proxy      | Address  |                                                    |          |  |                    |               |              |             |             |  |
| 0                                                          | target dom | ain      |                                                    |          |  |                    |               |              |             |             |  |
| Dialing plan                                               |            |          |                                                    |          |  |                    |               |              |             |             |  |
|                                                            |            |          |                                                    |          |  |                    |               |              |             |             |  |
|                                                            |            |          |                                                    |          |  |                    |               |              |             |             |  |

5. In the **SIP** account settings , complete the following fields: Display name - any name (only latin letters) User name - your user name (obtained from Kittelecom) Password - your password (obtained from the service desk flagmantelecom.ru) o Authorization user name - the same as User name Domain - server name (sip.kittelecom.co) Register with domain and receive incoming calls - set a bird) Dialing plan - remove the contents and leave empty.

6. In the **SIP** account settings press the button **Ok**.

7. In the SIP Accounts click click Close.
8. X-Lite has to register with the network kittelecom.co then X-Lite is ready for use .

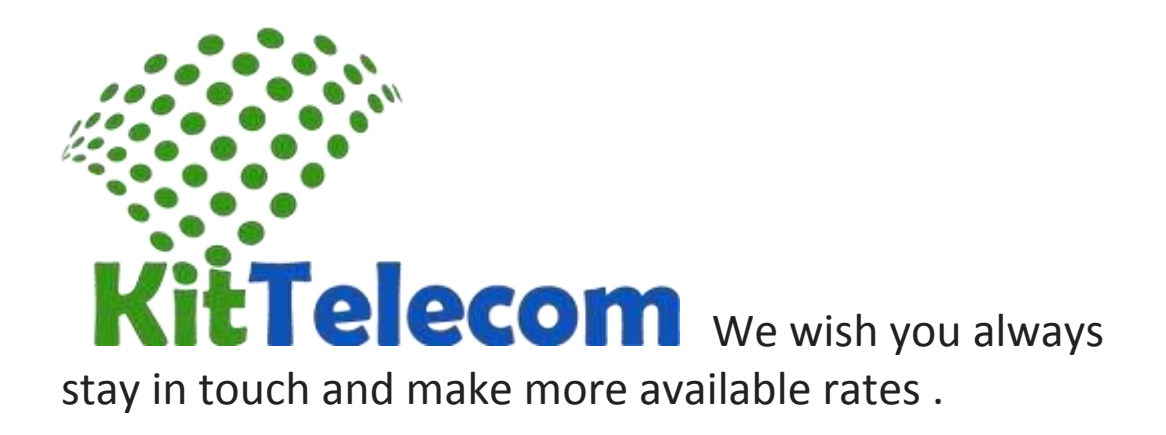